## 【ATOK 2012 編】

■スペースキーで変換できる辞書セットを変更するマル秘テク 読みを入力して[スペース]キーを押すと、「標準辞書セット」の変換候補が表示されま す。このほか、ファンクションキーにも様々な辞書が割り当てられています。たとえば[F2] キーには「人名変換辞書セット」、[F3]キーには「郵便番号辞書セット」が割り当てられ ています。この、ファンクションキーに割り当てられている辞書セットを、[スペース] キーを押したときにも利用できるように変更できます。

1. 言語バーの <br/>
目 [メニュー]をクリックし、[プロパティ (環境設定)]を選択します。

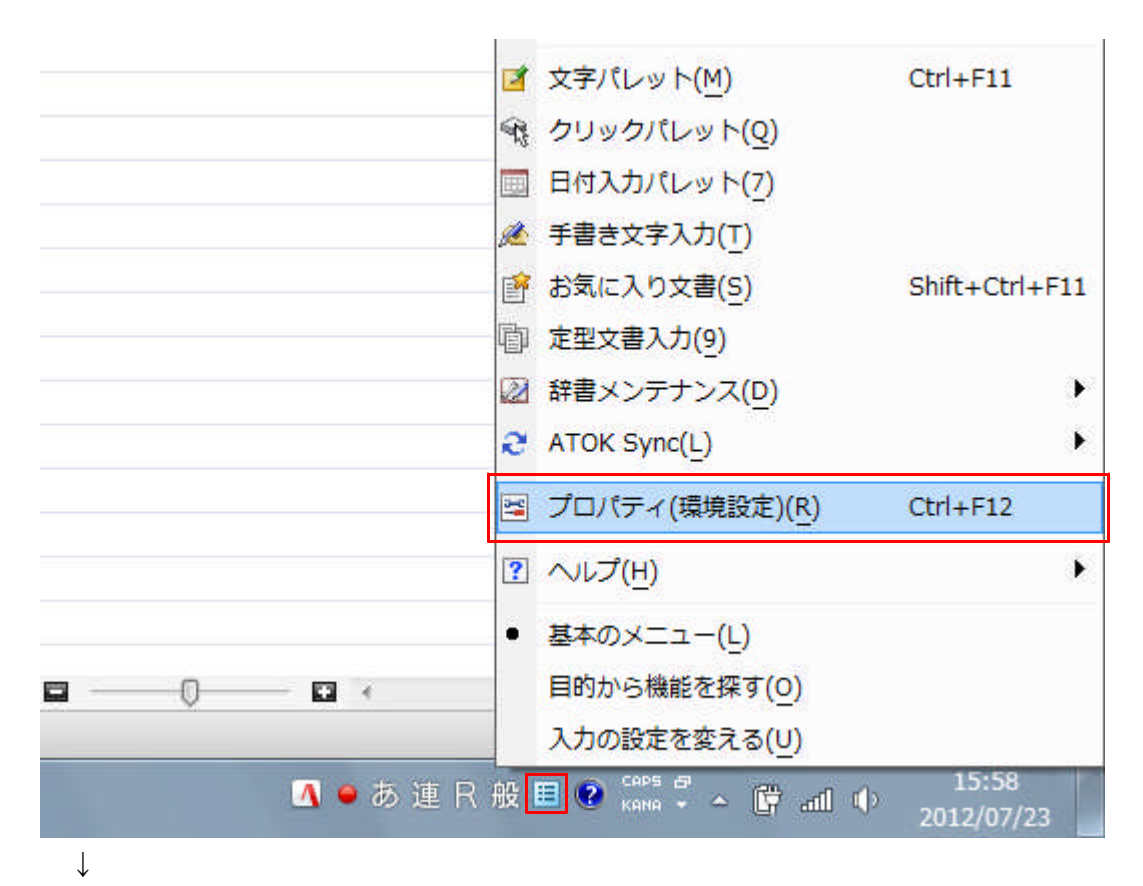

2. [辞書・学習] タブをクリックして切り替え、[辞書セット一覧] から、[スペース] キ ーでも変換できるようにしたい辞書セットを選択します。ここでは「郵便番号辞書セット」 を選択します。

| ·麥換 辞書·学習 校正                                                                          |                                                                     | 个内ーネット語定                                                       |
|---------------------------------------------------------------------------------------|---------------------------------------------------------------------|----------------------------------------------------------------|
| 諸也小一覧(S)       標準辞書セット                                                                | 郵便番号辞書セットの内容(C)                                                     | 学習                                                             |
| ▲名変換辞書セット<br>■便番号辞書セット<br>アクセサリ辞書セット<br>オプション辞書セット<br>一文字入力辞書セット<br>辞書セット7<br>辞書セット 2 | <ul> <li>■郵便番号辞書</li> <li>■郵便番号辞書:事業所</li> <li>■町名住所変換辞書</li> </ul> | <ul> <li>● する(Y)</li> <li>● しない(N)</li> <li>詳細設定(D)</li> </ul> |
| 辞書セット8<br>辞書セット9<br>辞書セット0                                                            | ↓ 上へ(U) ↓ 下へ(L) 辞<br>郵便番号辞書セット:                                     | 書の追加·削除(A)                                                     |
| < <u>III</u> +                                                                        | 郵便番号辞書, 町名住所変換辞書が有<br>                                              | 砂です。<br>-                                                      |
| ■ 奉本辞書でット( <u>B</u> )<br>] オンメモリ辞書(M)                                                 | <ul> <li>►٥+- で変換できます。</li> <li>■ スペース変換で候補に追加する(K)</li> </ul>      |                                                                |
|                                                                                       |                                                                     | <u> </u>                                                       |

3. [スペース変換で候補に追加する] のチェックボックスをオンにし、[OK] をクリック します。

| ·変換辞書·           | 学習 校正 | 支援 キー・ローマ            | 7字·色 雷    | 已子辞典検索  | インターネット設定 | I.       |
|------------------|-------|----------------------|-----------|---------|-----------|----------|
| :書セット一覧(S)       |       |                      |           |         |           |          |
| - 標準辞書セ          | ット    | 郵便番号辞書               | セットの内     | 容(C)    | 学         | 22       |
| 人名変換辞書セット        |       | ☑郵便番号辞書              |           |         |           |          |
| 郵便番号辞            | 書セット  | ●郵便番号辞書:事業所          |           |         |           | ◎ する(Y)  |
| アクセサリ語<br>オポション辞 | キ書セット | ▼町名住所変換辞書 ◎し         |           |         |           | )しない(N)  |
| 一文字入力            | 辞書セット |                      |           |         | 7/2=      |          |
| 辞書セット7           |       |                      |           |         |           | 詳細設定(D)… |
| 辞書セット8           |       | 3                    | 155       | 61 - 65 |           |          |
| 辞書セット9 辞書セット0    |       | [ 1上へ(U)             | ][↓下      | ^(L) [] | 辞書の追加・削   | ₿余(A)    |
|                  |       | 郵便番号辞書               | セント       |         |           | *        |
| e [              | •     | 對理番方辞書               | ₽, ©1261± | 加亥换辞書小  | 有初じり。     | -        |
| 基本辞書也外           | (B)   | F3キーで変換できます。         |           |         |           |          |
| ] オンメモリ辞書(M      | )     | 又へ <sup>6</sup> −ス変換 | で候補に      | 追加する(K) |           |          |
| オンメモリ辞書(M        | )     | ▼スペース変換              | で候補に      | 追加する(K) |           |          |

 $\downarrow$ 

4. 郵便番号を入力して [スペース] キーを押すと、変換候補に住所が表示されるようになります。

|    | 一太郎 -         | [文書1]                                                                                                    |                         |               |                                                |                      |            |               |    |             |
|----|---------------|----------------------------------------------------------------------------------------------------|-------------------------|---------------|------------------------------------------------|----------------------|------------|---------------|----|-------------|
| 1  | ファイル          | 編集 表示                                                                                                    | 挿入 書式                   | 罫線            | ツール                                            | ウィンドウ                | ヘルプ        | アドイン          |    |             |
|    | 1 🗳           | • 🖆 🛃 •                                                                                                    |                         | 00 4          | ìĈ                                             | 50                   | , <u>P</u> |               | 2  |             |
| =  | 基本            | ▼ MS明朝(標準                                                                                                    | ) 💽 10.5(               | 標準) 💌         | BIJ                                            | <u>U * 🆄 *</u>       | ΞΞ         |               |    |             |
| Þ  | T.<br>Viene v | a famo and agai                                                                                                 | 10<br>Marca Anton porca | 20            | 80<br>1. 1. 1. 1. 1. 1. 1. 1. 1. 1. 1. 1. 1. 1 | )<br>Delle scelar sc | 40         | tat tratast t | 50 | antor manar |
| 88 |               |                                                                                                    |                         |               |                                                |                      |            |               |    |             |
|    |               |                                                                                                    |                         |               |                                                |                      |            |               |    |             |
| ≣  |               | 千葉直千葉                                                                                                    | 古若華区                    |               |                                                |                      |            |               |    |             |
| Ð  |               |                                                                                                    |                         |               |                                                |                      |            |               |    | Part 22     |
|    | 1             | 265                                                                                                    | [半角]数3                  | 2             | 同辛基田伽                                          | 1                    | _          | _             | _  |             |
|    |               | 265                                                                                                    | 【全用】数3                  | 2             |                                                | 1                    |            |               |    | -           |
|    | ÷ 4           | 二百六十五                                                                                                    |                         |               | 千葉県千                                           | 葉市若葉区                |            |               |    | -           |
|    | 5             | 弐百六拾五                                                                                                    |                         |               | 《郵便                                            | 番号辞書》                |            |               |    |             |
|    | u - 6         | 式六五                                                                                                    |                         | 1.200         |                                                |                      |            |               |    |             |
|    | 0             | 十葉県十葉市4<br>・ 4 世古 4 世 位                                                                                         | 白光区                     |               | 千葉市若                                           | 葉区                   |            |               |    | -           |
|    | 0             | 1 未中石未凶                                                                                                    | 生在反                     | /+=c          | 《郵便                                            | 畨亏辞書》                |            |               |    |             |
|    |               | 2659                                                                                                    |                         | 1±1/1<br>推測成補 |                                                |                      |            |               |    |             |
|    |               | 265,265                                                                                                    | t                       | )タカナ・英字       |                                                |                      |            |               |    |             |
|    | 1             | The second second second second second second second second second second second second second second second se |                         | 7/8 🖪         |                                                |                      |            |               |    |             |
|    | 140           |                                                                                                    |                         |               |                                                |                      |            |               |    |             |
|    |               |                                                                                                    |                         |               |                                                |                      |            |               |    | -           |
|    | ₩.            |                                                                                                    |                         |               |                                                |                      |            |               |    |             |
|    | 1.00          |                                                                                                    |                         |               |                                                |                      |            |               |    |             |